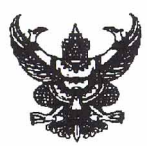

# บันทึกข้อความ

ส่วนราชการ ศูนย์เทคโนโลยีสารสนเทศท้องถิ่น (กลุ่มงานสารสนเทศ) **โทร**. 0-2241-9000 ต่อ 1109

ที่ มท 0806/3526

**วันที่** 21 มีนาคม 2550

เรื่อง จัดทำและบันทึกข้อมูลลงในเว็บไซต์สำนักงานท้องถิ่นจังหวัด

## **เรียน** ท้องถิ่นจังหวัดทุกจังหวัด

ด้วยกรมส่งเสริมการปกครองท้องถิ่นได้พัฒนาเว็บไซต์ของสำนักงานท้องถิ่นจังหวัด เพื่อเพิ่ม ช่องทางการให้บริการแก่สำนักงานท้องถิ่นจังหวัด ในการเผยแพร่ข้อมูลข่าวสารผ่านทางระบบเครือข่ายอินเตอร์เน็ต ภายใต้โดเมนเว็บไซต์ของกรมส่งเสริมการปกครองท้องถิ่น (www.thailocaladmin.go.th/province/\_\_\_) โดย สำนักงานท้องถิ่นจังหวัดสามารถใช้ Username/Password เข้าไปปรับปรุงข้อมูลได้ตลอดเวลา และขอความร่วมมือ สำนักงานท้องถิ่นจังหวัดดำเนินการบันทึกข้อมูลให้แล้วเสร็จภายในวันที่ 25 เมษายน 2550 (รายละเอียดปรากฏตาม เอกสารแนบ) หากมีข้อสงสัยกรุณาติดต่อเจ้าหน้าที่ 0-2241-9000 ต่อ 1109 ,1106

จึงเรียนมาเพื่อทราบ และดำเนินการในส่วนที่เกี่ยวข้องต่อไป

Sank

(นายวัลลภ พริ้งพงษ์) รองอธิบดี รักษาราชการแทน อธิบดีกรมส่งเสริมการปกครองท้องถิ่น

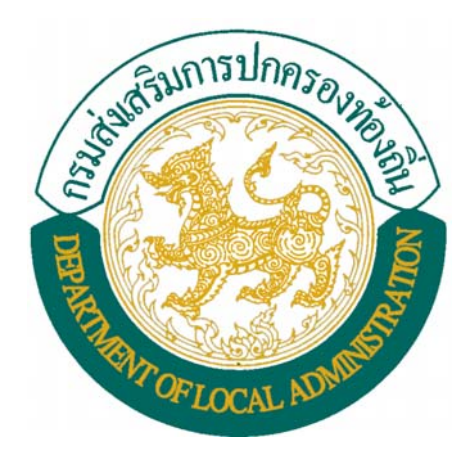

# คู่มือการจัดทำเว็บไซต์ สถ.จ กรมส่งเสริมการปกครองท้องถิ่น

ศูนย์เทคโนโลยีสารสนเทศท้องถิ่น 0-2241-9000 ต่อ 1106 ,1109

## คู่มือการใช้งานระบบ Template สถ.จ กรมส่งเสริมการปกครองท้องถิ่น

#### 1. การเข้าใช้งานระบบ

การใช้งานระบบ เริ่มต้นด้วยการเข้าสู่เว็บไซต์ http://www.thailocaladmin.go.th ระบบแสดงหน้า ดังรูปที่ 1

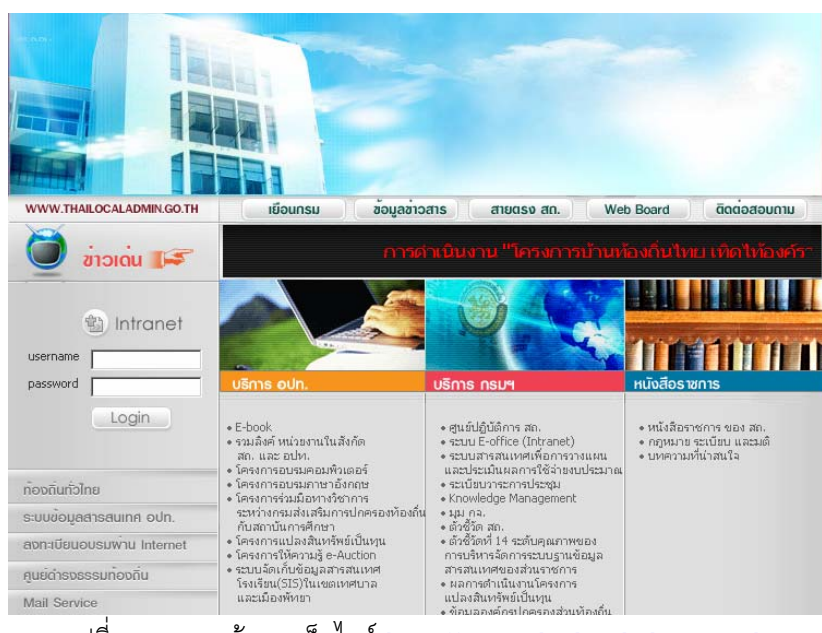

รูปที่ 1 แสดงหน้าแรกเว็บไซต์ <u>http://www.thailocaladmin.go.th</u>

#### 2. การ Login เข้าสู่ระบบ

กรอกข้อมูล username และ password แล้วคลิกที่ปุ่ม Login ดังรูปที่ 2

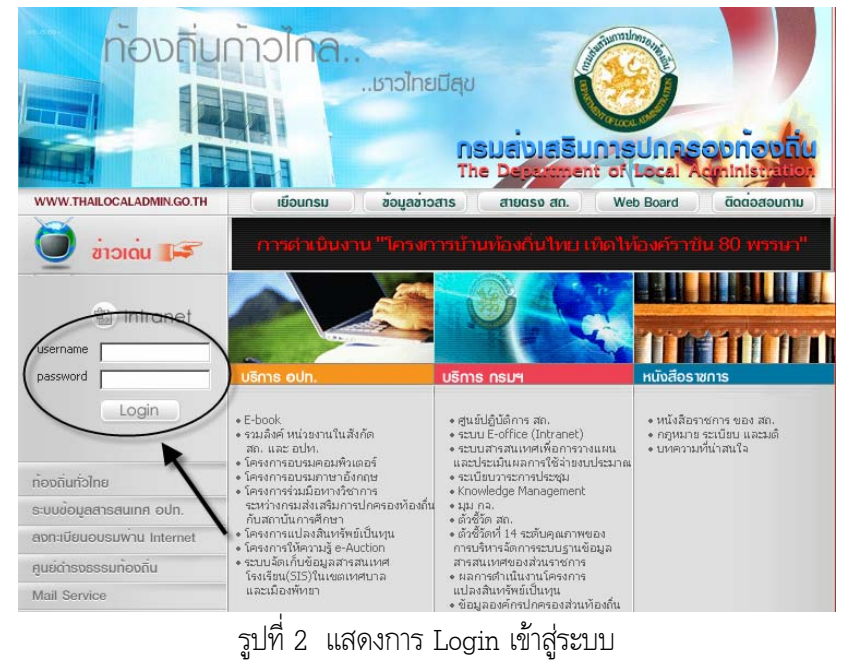

ระบบจะแสดงหน้าหลักของการบันทึกข้อมูล homepage ดังรูปที่ 3

| HOME<br>LOG OUT<br>Change Password |                |                       | Back Office System |
|------------------------------------|----------------|-----------------------|--------------------|
| ยินดีต้อนรับ คุณTest T             | est เข้าสูระบบ |                       |                    |
| 🗏 Template สถ.จ.                   |                |                       |                    |
|                                    |                |                       |                    |
|                                    |                |                       |                    |
|                                    |                |                       |                    |
|                                    | รูปที่ 3       | แสดงหน้าหลักของการบัน | ทึกข้อมูล homepage |

การบันทึกข้อมูลทั่วไป

| 🗏 Template สถ.จ. | เพิ่มข้อมูลห้ว่าใป    |
|------------------|-----------------------|
|                  | วิสัยทัศน์ ฯ          |
|                  | ทำเนียบผู้บริหาร      |
|                  | ข่าว/หนังสือราชการ    |
|                  | ข้อมูล อปท.ของจังหวัด |
|                  | แสดงหน้า homepage     |
| I                |                       |

รูปที่ 4 แสดงการเลือกเมนูเพื่อบันทึกข้อมูลทั่วไป

หลักจากที่คลิกเลือกเมนู ข้อมูลทั่วไป ระบบจะแสดงหน้าจอการบันทึกข้อมูล โดยก่อนที่จะเลือกใช้ Templage ผู้ใช้สามารถ เลือกดูตัวอย่าง Template ทั้ง 5 แบบได้ดังรูปที่ 5

| 🖲 Template ឥព.ጓ. | ข้อมูลทั่วไป สถ.จ                                                                                                    | บันทึก                           |
|------------------|----------------------------------------------------------------------------------------------------|----------------------------------|
|                  | Template :<br>Template 1 :<br>Template 2 :<br>Template 3 :<br>Template 4 :<br>Template 5 :<br>หน้าที่ความรับผิดชอบ : | template1                        |
|                  | ที่ตั้ง :                                                                                                    |                                  |
|                  | ภาพlogo:                                                                                                    | Browse 🔲 ລບກາฟogo [ກາฟogo]       |
|                  | ภาพแผนที่ :                                                                                                    | Browse 🔲 ลบภาพแผนที่ [ภาพแผนที่] |
|                  | ภาพทั่วไป :                                                                                                    | Browse 🔲 ลบภาพทั่วไป[ภาพทั่วไป]  |
|                  | หมายเลขโทรศัพท์ :                                                                                                    |                                  |
|                  | หมายเลขโทรสาร :                                                                                                    |                                  |
|                  | อีเมล์ :                                                                                                    |                                  |
|                  | เว็บไซต์ สถ.จ. :                                                                                                    | (ถ้ามีเว็บไซต์เดิมอยู่แล้ว)      |

รูปที่ 5 แสดงหน้าจอการบันทึกข้อมูลทั่วไป

| Counter ບ້ອມູດກ້ວໄປ                                     | านท้องกิ่นจังห<br>นคร<br>เข่าวสาร - กิจกรรม 1 หน่                           | เว้ด<br>รศรีธรรมราช<br>พิสือราชการ   ติดต่อหน่วยงาน         |
|---------------------------------------------------------|-----------------------------------------------------------------------------|-------------------------------------------------------------|
| ยินดีต้อนรับสู่เว็บไซต์สำนักงานท้องถึ<br>> ข้อมูลทั่วไป | <mark>นจังหวัด นครศรีธรรมราช</mark><br>สำนักงานก <sup>้</sup> องถิ่นจังหวัด | 16 ตุลาคม 2549                                              |
| ทบ้าหลัก                                                |                                                                             | IMAGE 133                                                   |
| อิสัยทัศน์หน่วยงาน                                      |                                                                             | 182 × 10                                                    |
| 🔬 โครงสร้างหน่วยงาน                                     | ) ที่ตั้ง                                                                   | 123 หมู่ 6 ตำบล ในเมือง อำเภอ เมือง<br>จังหวัด กระบี่ 20300 |

ระบบจะแสดงตัวอย่าง Template และขนาดรูปภาพที่เหมาะสม ดังรูปที่ 6

รูปที่ 6 แสดงตัวอย่างหน้า Template

ผู้ใช้จะต้องเลือก Template เพื่อใช้เป็นหน้าแรกของ homepage

| ข้อมูลทั่วไป สถ.จ      |                       |                                                         |
|------------------------|-----------------------|---------------------------------------------------------|
| Template :             | template1             | *                                                       |
| Template 1 :           | -กรุณาเลือก Template- |                                                         |
| Template 2 :           | template1             | 133 , แผนที่ 340 × 190 [ตัวอย่าง]                       |
| Template 3 :           | template2             | 133 , แผนที่ 440 × 183 , รูปทั่วไป 408 × 283 [ตัวอย่าง] |
| Template 4 :           | template3             | 133 , แผนที่ 440 × 183 , รูปทั่วไป 541 × 106 [ตัวอย่าง] |
| Template 5 :           | template4             | 133 , แผนที่ 440 × 183 , รูปทั่วไป 540 × 108 [ตัวอย่าง] |
|                        | template5             |                                                         |
| หน้าที่ความรับผิดชอบ : |                       |                                                         |
|                        |                       |                                                         |

รูปที่ 7 แสดงการเลือกใช้งาน Template

หลังจากที่กรอกข้อมูลแล้ว คลิกที่ปุ่ม **บันทึก** เพื่อบันทึกข้อมูลทั่วไปเข้าสู่ระบบ ระบบจะแสดงข้อความผลการบันทึก ข้อมูลดังรูปที่ 8

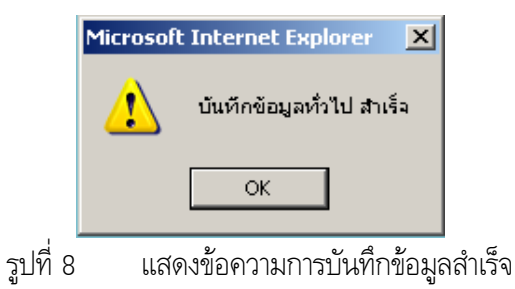

4. การบันทึกข้อมูลวิสัยทัศน์ฯ

| 🗏 Template ឥព.э. | เพิ่มข้อมูลห้ว่าใป    |
|------------------|-----------------------|
|                  | วิสัยหัศน์ ฯ          |
|                  | ทำเนียบผู้บริหาร      |
|                  | ข่าว/หนังสือราชการ    |
|                  | ข้อมูล อปท.ของจังหวัด |
|                  | แสดงหน้า homepage     |

รูปที่ 9 แสดงการเลือกเมนูเพื่อบันทึกข้อมูลวิสัยทัศน์

หลักจากที่คลิกเลือกเมนู วิสัยทัศน์ ฯ ระบบจะแสดงหน้าจอการบันทึกข้อมูล วิสัยทัศน์,กลยุทธ์, พันธกิจ, แผนการดำเนินงาน ดังรูปที่ 10

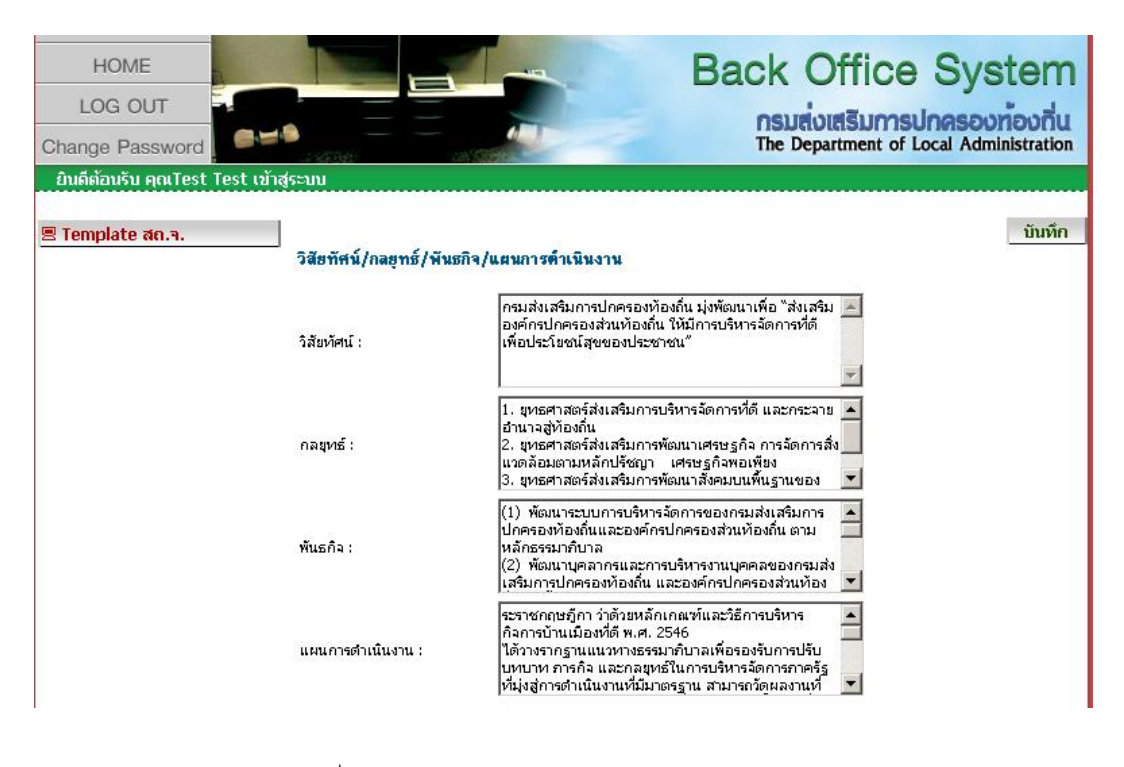

- รูปที่ 10 แสดงหน้าจอการบันทึกข้อมูลวิสัยทัศน์ฯ
- 5. การบันทึกข้อมูลทำเนียบผู้บริหาร

| 🗏 Template สถ.จ. | เพิ่มข้อมูลห่ว่าใป    |
|------------------|-----------------------|
|                  | วิสัยหัศน์ ฯ          |
|                  | ทำเนียบผู้บริหาร      |
|                  | ข่าว/หนังสือราชการ    |
|                  | ข้อมูล อปท.ของจังหวัด |
|                  | แสดงหน้า homepage     |

รูปที่ 11 แสดงการเลือกเมนูเพื่อบันทึกข้อมูลทำเนียบผู้บริหาร

| 🗏 Template ឥព.។. | ทำเนียบผู้บริหาร |                             |                    | ນັກ     | มทึก ลบ |
|------------------|------------------|-----------------------------|--------------------|---------|---------|
|                  | สำดับที่ :       | *                           |                    |         |         |
|                  | คำนำหน้า :       |                             | *                  |         |         |
|                  | ชื่อ :           |                             | *                  |         |         |
|                  | สกุล :           |                             | *                  |         |         |
|                  | ตำแหน่ง :        | —เลือกตำแหน่ง— 🛛 💌          | *                  |         |         |
|                  | เบอร์โทรศัพท์ :  |                             | *                  |         |         |
|                  | ที่อยู่ :        |                             |                    |         |         |
|                  | ន្លារ :          | В                           | rowse              |         |         |
|                  | อีเมล์ :         |                             |                    |         |         |
|                  | ข้อมูลโครงสร้างห | น่วยงาน                     |                    |         |         |
|                  | สาคับหิ          | ชื่อ-สกุ<br>ไม่พบข้อมูลโครง | จ<br>สร้างหน่วยงาน | ศาแหน่ง |         |
|                  |                  | ᡟ 📢 ข้อมูลที่ 0 -           | 0 จาก 0 🕨 🍽        |         |         |

หลักจากที่คลิกเลือกเมนู โครงสร้างหน่วยงาน ระบบจะแสดงหน้าจอการบันทึกข้อมูลโครงสร้างหน่วยงาน ดังรูปที่ 12

รูปที่ 12 แสดงการเลือกเมนูเพื่อบันทึกข้อมูลโครงสร้างหน่วยงาน

<u>หมายเหตุ</u> ในการบันทึกข้อมูลผู้ใช้จะต้องกรอกข้อมูลในช้องที่มีเครื่องหมาย \* ให้ครบ

| 🗏 Template ឥត.จ. | ทำเนียบผู้บริหาร               |                               | บันทึก | ລນ |
|------------------|--------------------------------|-------------------------------|--------|----|
|                  | สำดับที่ :                     | *                             |        |    |
|                  | คำนำหน้า :                     | *                             |        |    |
|                  | ชื่อ :                         | *                             |        |    |
|                  | สกุล :                         | *                             |        |    |
|                  | ตำแหน่ง :                      | —เลือกตำแหน่ง— 💌 *            |        |    |
|                  | เบอร์โทรศัพท์ :                | *                             |        |    |
|                  | ที่อยู่ :                      |                               |        |    |
|                  | <del>ร</del> ูป :              | Browse                        |        |    |
|                  | อีเมล์ :                       |                               |        |    |
|                  | ข้อมูลโครงสร้างหน้<br>สำคันที่ | ชื่อ-สกอ ตำแหม่ง              | 1      |    |
| (                | 1 นาย ท                        | คสอบ ทศสอบ สถจ.               |        |    |
|                  |                                | 🔫 ◀ ข้อมูลที่ 1 - 1 จาก 1 🕨 🍽 |        |    |
|                  |                                |                               |        |    |

หลังจากที่คลิกปุ่ม **บันทึก**ระบบจะทำการบันทึกข้อมูลเข้าสู่ระบบ หากผู้ใช้ต้องการแก้ไขข้อมูลให้คลิกที่ชื่อ- สกุลดังรูปที่ 13

รูปที่ 13 แสดงการแก้ไขข้อมูลโครงสร้างหน่วยงาน

7

| ຍ ຍ9ຍຍ     | ะ ๆะ              | a d 1 2       | v v d         |
|------------|-------------------|---------------|---------------|
| ถาผเชตองกา | รลา เขอมล เหต     | าลกทา ไมลา เข | อมล ดงราโท 14 |
| 9<br>9     | 90111111111111111 |               |               |

บันทึก ลบ

รูปที่ 14 แสดงปุ่มควบคุมการจัดการข้อมูล

การบันทึกข้อมูลโครงสร้างหน่วยงาน

| 🗷 Template त्रत.च. | เพิ่มข้อมูลหรั่วไป    |
|--------------------|-----------------------|
|                    | วิสัยหัศน์ ฯ          |
|                    | ทำเนียบผู้บริหาร      |
|                    | ข่าว/หนังสือราชการ    |
|                    | ข้อมูล อปท.ของจังหวัด |
|                    | แสดงหน้า homepage     |

รูปที่ 15 แสดงการเลือกเมนูเพื่อบันทึกข้อมูลข่าว/หนังสือราชการ

หลักจากที่คลิกเลือกเมนู ข่าว/หนังสือราชการ ระบบจะแสดงหน้าจอการบันทึกข้อมูลข่าว/หนังสือราชการดังรูปที่ 16

| ข้อมูลข่าว/                                       | <mark>หนังสือราช</mark> การ |              |                  |                          | 1 <del>0</del> |
|---------------------------------------------------|-----------------------------|--------------|------------------|--------------------------|----------------|
| ประเภท :                                          | -เลือ                       | กประเภท-     | *                |                          |                |
| หัวข้อ :                                          |                             |              |                  |                          | *              |
| รายละเอียด<br>เอกสารแนบ<br>เอกสารแนบ<br>สถานะการแ | :<br>11:<br>2:<br>สดง: •    | แสดง C ไม่แส | Browse<br>Browse |                          | ×              |
| ⊤ ข้อมูลข่า                                       | ∣ว/นบังสือราชคา             | 5            | ~~~~             | 1                        |                |
| สาคับที่                                          |                             | หัวข้อ       |                  | ประเภท                   | สถานะการแสดง   |
| 1                                                 | การดำเนินงาน                |              |                  | ข่าวท้องถิ่นจังหวัด      |                |
| 2                                                 | งาน                         |              |                  | ข่าววฏมิภาคใน<br>จังหวัด |                |
| 3                                                 | เปิดตัว                     |              |                  | หนังสือราชการ            |                |

รูปที่ 16 แสดงหน้าจอการบันทึกข้อมูลข่าว/หนังสือราชการ

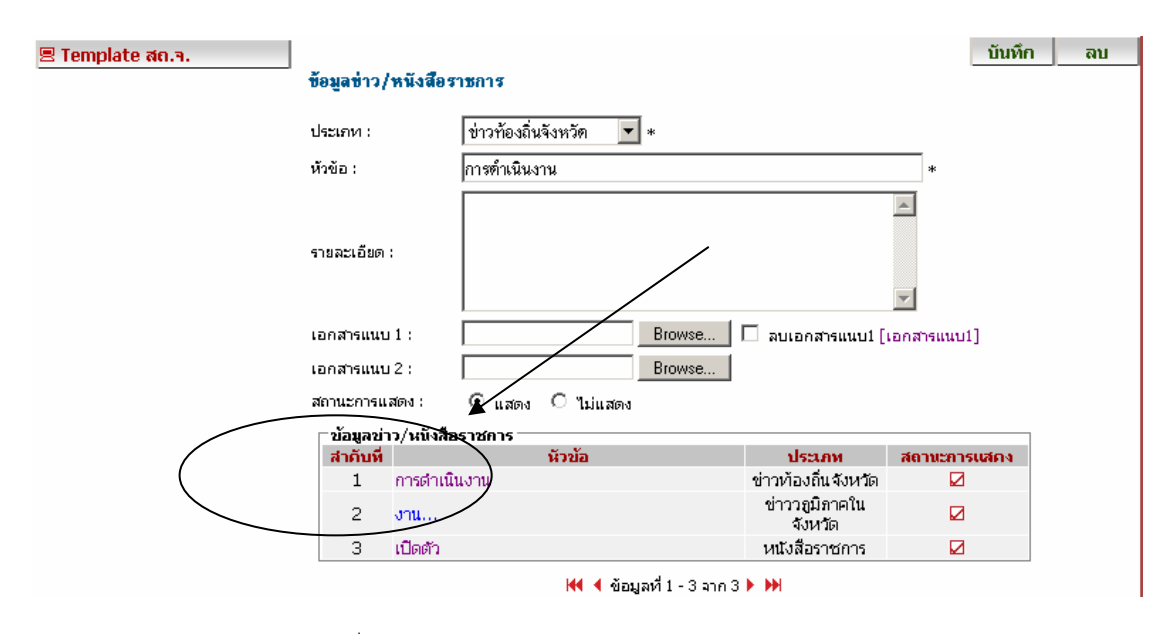

หลังจากที่คลิกปุ่ม **บันทึก**ระบบจะทำการบันทึกข้อมูลเข้าสู่ระบบ หากผู้ใช้ต้องการแก้ไขข้อมูลให้คลิกที่หัวข้อดังรูปที่ 17

รูปที่ 17 แสดงการแก้ไขข้อมูลข่าว/หนังสือราชการ

การบันทึกข้อมูล อปท. ของจังหวัด

| 🗏 Template ឥព.จ. | เพิ่มข้อมูลห้ว่าใป    |
|------------------|-----------------------|
|                  | วิสัยทัศน์ ฯ          |
|                  | ทำเนียบผู้บริหาร      |
|                  | ข่าว/หนังสือราชการ    |
|                  | ข้อมูล อปท.ของจังหวัด |
|                  | แสดงหน้า homepage     |

รูปที่ 18 แสดงการเลือกเมนูเพื่อบันทึกข้อมูล อปท. ของจังหวัด

้หลักจากที่คลิกเลือกเมนู ข้อมูล อปท. ของจังหวัด ระบบจะแสดงหน้าจอการบันทึกข้อมูลข่าว/หนังสือราชการดังรูปที่ 19

| ย ย              |                |                  |                               | ข            | ข         |
|------------------|----------------|------------------|-------------------------------|--------------|-----------|
| 🗏 Template ឥព.э. | ž              | · <del>.</del> . |                               |              | บันทึก ลบ |
|                  | ขอมูลอบท.ของจ  | 1420             |                               |              |           |
|                  | ประเภทอปท. :   | -เลือกง          | ประเภท- 💌 *                   |              |           |
|                  | ชื่ออปห. :     |                  |                               | *            |           |
|                  |                |                  |                               | <b>A</b>     |           |
|                  |                |                  |                               |              |           |
|                  | หือยู่:        |                  |                               |              |           |
|                  |                |                  |                               | -            |           |
|                  | อำเภอ :        | ,<br>อำเภอ       | *                             |              |           |
|                  | 5              |                  |                               |              |           |
|                  | เทรศพท :       |                  |                               |              |           |
|                  | web-site :     |                  |                               |              |           |
|                  | ่⊤ข้อมูลอปท.ขอ | เงจังหวัก –      |                               |              |           |
|                  | สาดับที่ ประ   | เกห อปห.         | ชื่อ อปห.                     | web-sit      | e.        |
|                  | 1              | อบต.             | บ้านนา                        | http://www.t | :hai.com  |
|                  | 2              | อบจ.             | ภาษเจรญ                       |              |           |
|                  |                |                  | 📢 🖣 ข้อมูลที่ 1 - 2 จาก 2 🕨 🔛 |              |           |
| Ĵ                | ปที่ 19 แ      | สดงหน้           | ้าจอการบันทึกข้อมูล อปท. ข    | องจังหวัด    |           |

กรมส่งเสริมการปกครองท้องถิ่น ศูนย์เทคโนโลยีสารสนเทศท้องถิ่น

| หลังจากที่คลิกปน | บันทึก | ระบบละทำการบับทึกข้อบลเข้าส่ระบบ | หากผู้ใช้ต้องการแ | ก้ไขข้อบลให้คลิกที่ซื่อ | า อาโท ดังราใหื่ 20 |
|------------------|--------|----------------------------------|-------------------|-------------------------|---------------------|
|                  |        |                                  | 9<br>9            |                         |                     |

| 🗏 Template ឥព.จ. | ข้อมูลอปท.ของจังหวัด<br>                            |                                                                                           |                               |  |  |  |  |
|------------------|-----------------------------------------------------|-------------------------------------------------------------------------------------------|-------------------------------|--|--|--|--|
|                  | ประเภทอปท. :                                        | อบท. 💌 *                                                                                  |                               |  |  |  |  |
|                  | ชื่ออปท. :                                          | บ้านนา                                                                                    | *                             |  |  |  |  |
|                  | ที่อยู่ :                                           |                                                                                           | ×                             |  |  |  |  |
|                  | อำเภอ :                                             | เบทตุลิท 🗾 *                                                                              |                               |  |  |  |  |
|                  | โทรศัพท์ :                                          |                                                                                           |                               |  |  |  |  |
|                  | web-site :                                          | http://www.thai.com                                                                       |                               |  |  |  |  |
|                  | ข้อมูลอุปห.ของจั<br>สำคัญที่ ประเภท<br>1 อบ<br>2 อบ | งหวัก<br>ท อไห. ชื่อ อไห.<br>ต. บ้านนา<br>จ. ภาษีเจริญ<br>ฬ ◀ ข้อมูลที่ 1 - 2 จาก 2 ▶ )>) | web-site<br>tp://www.thai.com |  |  |  |  |
|                  | รูปที่ 20                                           | แสดงการแก้ไขข้อมูลอปท. ของจังหวัด                                                         |                               |  |  |  |  |

8. การเข้าหน้า homepage

| 🗏 Template ឥព.э. | เพิ่มข้อมูลห้วใป      |
|------------------|-----------------------|
|                  | วิสัยหัศน์ ฯ          |
|                  | ทำเนียบผู้บริหาร      |
|                  | ข่าว/หนังสือราชการ    |
|                  | ข้อมูล อปท.ของจังหวัด |
|                  | แสดงหน้า homepage     |

รูปที่ 21 แสดงการเลือกเมนูเพื่อเข้าสู่หน้า homepage

ระบบจะแสดงหน้า homepage หลังจากบันทึกข้อมูลดังรูปที่ 22

| สำนักงานท้องกิ่นจังหวัด<br>นครศรีธรรมราช                                   |                                                                 |                                                                                                    |                |  |  |  |  |  |
|----------------------------------------------------------------------------|-----------------------------------------------------------------|----------------------------------------------------------------------------------------------------|----------------|--|--|--|--|--|
| ขอมูลทั่วไป I ขาว<br>ยินดีต้อนรับสู่เว็บไซต์สำนักงานห้องถิ่น<br>กระดานข่าว | สาร - กิจกรรม I หนังสือ<br>จังหวัด กรุงเทพมหานคร<br>โคระดานข่าว | ราชการ I ติดตอหนวยงาน<br>21 มีนาคม 2550                                                                                                  |                |  |  |  |  |  |
|                                                                            | test<br>ทดสอบอีเมล์<br>ทดสอบการตั้งกระหภั                       | 17/03/2550   04:30 IP 127.0.0.1 1<br>17/03/2550   03:00 IP 127.0.0.1 2<br>17/03/2550   02:55 IP 127.0.0.1 0<br>ข้อมูลที่ 1 - 3 จาก 3 ▶ ₩ | /5<br>/9<br>/3 |  |  |  |  |  |
| หน้าหลัก                                                                   | -                                                               | ดมาระมูก                                                                                                    |                |  |  |  |  |  |

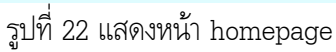

10

ผู้ใช้งานระบบจะต้องจำ url ของระบบเพื่อใช้ในการเข้าถึงและประชาสัมพันธ์ดังรูปที่ 23

| <i>i</i> :: W | /elcon       | ne to T | 'hai Local A       | dmin Ba        | ick Office      | system                                                                                                    | :: - Mici | rosofi | t Inter | net Expl | orer |          |   |                    |     |
|---------------|--------------|---------|--------------------|----------------|-----------------|----------------------------------------------------------------------------------------------------|-----------|--------|---------|----------|------|----------|---|--------------------|-----|
| Eile          | <u>E</u> dit | ⊻iew    | F <u>a</u> vorites | <u>T</u> ools  | <u>H</u> elp    |                                                                                                    |           | /      |         |          |      |          |   |                    |     |
| <b>G</b>      | Back_        | •       | - 📩 🕻              | <del>) (</del> | - <mark></mark> | earch                                                                                                    | Favo      | rites  | Ø       | 8.       | 5    | -        |   | ۲,                 | *   |
| Addre:        | ss           | http:// | www.thailoca       | aladmin.g      | o.th/provi      | nce/bkk                                                                                                    | $\geq$    |        |         |          |      |          |   |                    |     |
| 8             | ▼ S          | earch w | eb                 |                | 2               | Image: 10 and 10 and | • 😔       | - 1    | ¢ 🔸     | 😂 Spac   | es · | • 🖃 (57) | • | <mark>88</mark> (4 | 44) |
| <b>.</b>      | •            | + 🦉     | :: Welcom          | e to Thai      | L               |                                                                                                    |           |        |         |          |      |          |   |                    |     |

รูปที่ 23 แสดงการเข้าถึงหน้า homepage ผ่านทาง URL (address)

ผู้ใช้จะต้องพิมพ์ชื่อ URL ของกรมส่งเสริมการปกครองท้องถิ่น แล้วตามด้วย /province/<u>ชื่อย่อจังหวัด(ชื่อผู้ใช้งาน)</u> ดังตัวอย่างต่อไปนี้ **http://www.thailocaladmin.go.th/province/<u>bkk</u>** 

#### <u>หมายเหตุ</u> :

โดยปกติระบบจะแสดง URLดังต่อไปนี้ http://www.thailocaladmin.go.th/templage?province=bkk ซึ่งสามารถเข้าถึงระบบได้เช่นเดียวกัน